## b. How to register for GoToWebinar

In our last video we looked at an overview of webinars. In this video we will look at how to get started at GoToWebinar.

First go to GoTo Meeting (<u>http://www.gotomeeting.com/</u>) and click on GoToWebinar.

On the following page you will see that you can try it for free for 30 days. Click on the Try It Free button.

Now fill out all your information and hit the continue button.

Next you will need to set a password and agree to the terms of service. Then click continue.

Following that you will need to put in your payment information to be billed after the 30 days. There are clear instructions on how to cancel if you need to. Hit continue.

On the next screen, you will be all set to get started and see what your plan includes.

In our next video we will look at how to design your presentation.